# Handleiding YouGov Shopper Cadeaushop

# YouGov Shopper

E: shopper-nl@yougov.com | T: 0800 – 022 16 50 (gratis)

## Handleiding YouGov Shopper Cadeaushop

De Cadeaushop is bereikbaar via de panelwebsite: <u>https://portal.shopper.yougov.com/nl-nl</u>. Log in met jouw e-mailadres en wachtwoord. Daarna kun je via 'Beloning' naar de 'Cadeaushop'. Je komt uit op <u>https://rewards.shopper.yougov.com.</u>

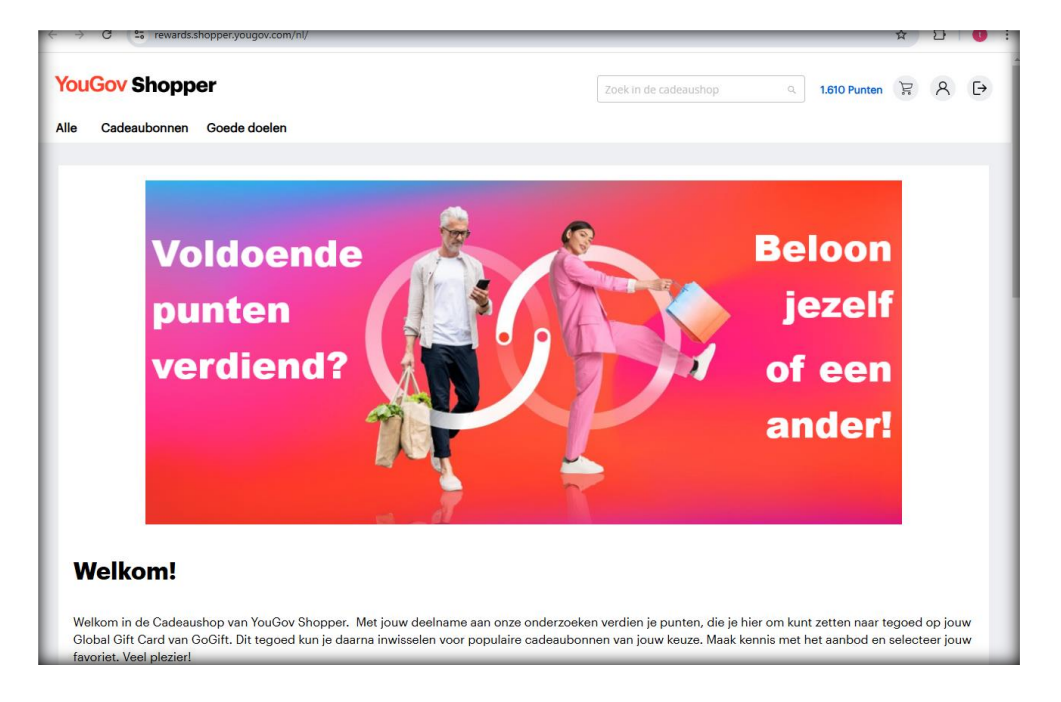

In de Cadeaushop kun je je punten omzetten in tegoed op de Global Gift Card van GoGift. Dit tegoed kun je daarna inwisselen voor populaire cadeaubonnen van jouw keuze. Een bestelling plaatsen is eenvoudig.

Selecteer de waarde van jouw keuze ( $\in 10$ ,  $\in 20$  of  $\in 50$ ) en plaats het in de winkelwagen. Via de knop 'Ga door naar afrekenen' kom je in een scherm, waarin je je bestelling definitief kunt plaatsen.

| Winkelwage                  | n                              |              |        |                  |                                                                                        |                                                                          |
|-----------------------------|--------------------------------|--------------|--------|------------------|----------------------------------------------------------------------------------------|--------------------------------------------------------------------------|
| ✓ Je hebt GoGift Card €10 a | aan de winkelwagen toegevoegd. |              |        |                  |                                                                                        |                                                                          |
| Product                     |                                | Prijs        | Aantal | Subtotaal        | Overzicht                                                                              |                                                                          |
| ™e<br>Global Gift Card      | GoGift Card €10                | 2.000 Punten | 1      | 2.000 Punten     | Puntensaldo<br>Gratis verzending<br>Bestelwaarde<br>Resterende punten<br><b>Totaal</b> | 9.620 Punten<br>0 Punten<br>2.000 Punten<br>7.620 Punten<br>2.000 Punten |
| Verplaats naar verlanglijst |                                |              |        | Ŵ                | Ga door naa                                                                            | r afrekenen                                                              |
|                             |                                |              | Upc    | late winkelwagen |                                                                                        |                                                                          |

Nadat er afgerekend is, ontvang je twee e-mails.

De <u>eerste</u> e-mail komt van **YouGov Shopper** (<u>shopper-nl@yougov.com</u>) af met het onderwerp: Bevestiging van je bestelling bij YouGov Shopper. Dit is onze bevestiging van jouw bestelling.

### YouGov Shopper Beste Toni van Beurden, Bedankt voor je bestelling in onze Cadeaushop. Mocht je na 24 uur verder niets hebben ontvangen of je hebt een vraag, stuur dan een e-mail naar shopper-nl@yougov.com of bel ons gratis telefoonnummer 0800 0221650. Met vriendelijke groeten, YouGov Shopper Jouw bestelling #19000017886 Geplaatst op 16 dec. 2024 12:27:17 Producten Prijs Aantal Totaal 2.000 1 2.000 GoGift Card €10 Eindtotaal 2.000 Punten © YouGov 2024

1

De tweede e-mail komt van **GoGift** en bevestigt de aankoop van Global Gift Card tegoed:

Subject: Uw Global Gift Card van YouGov CP Netherlands B.V. | GoGift

| Gefeliciteerd met uw<br>Global Gift Card                                                                                                    |  |  |  |
|----------------------------------------------------------------------------------------------------|--|--|--|
| Beste Toni van Beurden                                                                                                    |  |  |  |
| YouGov CP Netherlands B.V. heeft u een Global Gift Card<br>gestuurd!                                                                                                    |  |  |  |
| Met de Global Gift Card kunt u vrij kiezen tussen al onze merken en ervaringen<br>die beschikbaar zijn in het land/regio waar u woont. Klik op de link hieronder<br>om uw Global Gift Card te bekijken en in te wisselen. |  |  |  |
| Wij wensen u veel plezier met uw cadeau!                                                                                                    |  |  |  |
| Klik hier om uw Global Gift Card te bekijken en in te wisselen                                                                                                    |  |  |  |
| Hoe gebruikt u uw Global Gift Card:                                                                                                    |  |  |  |
| 1. Klik hier om uw Global Gift Card te bekijken en in te wisselen                                                                                                    |  |  |  |
| 2. Ga door onze veiligheidscontrole                                                                                                    |  |  |  |
| 3. Kies het land/regio waar u woont                                                                                                    |  |  |  |
| 4. Volg de instructies om uw Global Gift Card in te wisselen                                                                                                    |  |  |  |
| Hulp nodig? Ga naar <u>support.gogift.com/nl</u><br>Bestelnummer: 822068839607648256                                                                                                    |  |  |  |

Om het tegoed op de GoGift Card om te zetten naar een gewenste cadeaubon klik je op: Klik hier om uw Global Gift Card te bekijken en in te wisselen Er wordt om veiligheidsredenen gevraagd om het e-mailadres in te voeren van de ontvanger.

|                                                                                                    | GoGift                                                                                                    |
|----------------------------------------------------------------------------------------------------|----------------------------------------------------------------------------------------------------|
| Veiligheidsco                                                                                              | Nederlands                                                                                                    |
| Help ons uw cadeaukaart(                                                                                   | (en) veilig te houden.                                                                                                  |
| Voer het e-mailadres in wa<br>te bevestigen dat u de juist<br>cadeaubon naar u is doorg<br>die persoon in. | iarop u deze link heeft ontvangen om<br>te ontvanger bent. Belangrijk! Als de<br>gestuurd, voer dan het e-mailadres var |
| E-mail*                                                                                                    |                                                                                                    |
| email@voorbeeld.nl                                                                                         |                                                                                                    |
|                                                                                                    |                                                                                                    |

Waarna je uitkomt bij je vouchertegoed van GoGift.

| GoGift | Gift Card                                                                                                    | Nederlands 👻     |
|--------|----------------------------------------------------------------------------------------------------|------------------|
|        | GEFELICITEERD MET<br>Gift Card!<br>U kunt nu kiezen tussen geschenkkaarten van bekende merken di<br>land/regio beschikbaar zijn.<br>10 EUR                                                                                 | ie in uw         |
|        | KLIK HIER OM IN TE WISSELEN                                                                                                    |                  |
|        | Hoe u kunt inwisselen<br>Gift Card                                                                                                    |                  |
|        | <ol> <li>Klik op de knop hierboven</li> <li>Voeg cadeaukaart(en) toe aan je winkelmandje</li> <li>Afrekenen en uw bestelling afronden</li> <li>Gebruik geselecteerde cadeaubon(nen) direct bij<br/>winkelier(s)</li> </ol> |                  |
| Het is | DOWNLOAD (PDF) KLANTENSERVICE                                                                                                    | is te gebruiken. |
|        | We hebben u geplaatst in <b>— Netherlands.</b> Niet juist? Wijzig hierond                                                                                                    | er               |

Door op de blauwe balk te tikken komt je uit in de GoGift shop: <u>https://gogift.com/nl/nl/eur/shop</u>.

Je kunt je tegoed van The Global Gift Card ook bewaren voor een later tijdstip, door op de zwarte balk 'DOWNLOAD' te tikken. Een pdf-bestand wordt dan op je computer of mobiel apparaat (smartphone/tablet) bewaard. De bestandslocatie wisselt per gebruiker, bijvoorbeeld 'Downloads' op een computer of 'Bestanden' op een smartphone.

| Global Gift Card                                                                                                    |                                                                             |                                                                                                    |
|----------------------------------------------------------------------------------------------------|-----------------------------------------------------------------------------|----------------------------------------------------------------------------------------------------|
| GEFELICITEERD MET UW - U bent nu klaar om te kiezen tussen cadeaubonnen van                                                                         | GLOBAL (<br>bekende merken die be                                           | GIFT CARD!<br>schikbaar zijn in uw land                                                                  |
| 10.00                                                                                                    | EUR                                                                         |                                                                                                    |
| CADEAUBONCODE                                                                                                    | PINCOC                                                                      | 06                                                                                                    |
| YDAQPEzFBBNGJTN                                                                                                    |                                                                             | 0378926                                                                                                  |
| WISSEL HIER UW CADEAUBON IN:                                                                                                    |                                                                             |                                                                                                    |
| https://gogift.com/redeem/EtPYDAQPEzFBBNGJTN                                                                                                    |                                                                             |                                                                                                    |
| HOE U UW GLOBAL GIFT CA<br>FOR A STAP 1<br>Kopiser de pincode en<br>Mil op uw invessellink<br>Pink uw pincode<br>in het pincode wild                | RD KUNT INV<br>STAP 3<br>Selecter de<br>codeaubon/nen de<br>u wit ontvongen | STAP 4<br>Gebruik gesielectserde<br>cabruik gesielectserde<br>cabruik gesielectserde<br>bij winkelier(s) |
| GoGift is een wereldwijd<br>cadeaubonnen, product                                                                                                   | de aanbieder va<br>ken en ervaringe                                         |                                                                                                    |
| HEEFT U HULP NODIG?                                                                                                    | VERVALDATUM:                                                                | ORDERNUMMER:                                                                                             |
| Wij maken resenseropen voor vertopen cadecularen. Het is niet roopshijk<br>em de Global GPI; Carol driett in winkels of bij attracties te gebruken. | 2026-11-28                                                                  | 682910632390                                                                                             |

Hier staan naast een directe link naar jouw tegoed (<u>https://gogift.com/redeem/code</u>) ook de gewenste Cadeauboncode en Pincode. Hiermee kun je op een later tijdstip dus altijd terug naar jouw tegoed via de directe link of via <u>https://gogift.com/nl/nl/eur/redeem</u>.

Wil je iemand anders blij maken met een tegoed van GoGift? Gebruik dan deze Downloadmogelijkheid. Het digitale bestand is eenvoudig door te sturen via e-mail of te printen. Eenmaal in de shop van GoGift kun je het tegoed inwisselen voor verschillende cadeaubonnen:

| Bekijk alle cadeaubonnen | Categorieën Merken                                                                          |                                                               |                                                                                |                                                                                            |
|--------------------------|---------------------------------------------------------------------------------------------|---------------------------------------------------------------|--------------------------------------------------------------------------------|--------------------------------------------------------------------------------------------|
|                          | DECATHLON                                                                                   | bol.com®                                                      | zalando                                                                        | App Store & iTunes                                                                         |
| -                        | Decathlon NL Cadeaubon<br>Passie voor sport – Europa's nummer<br>één sportwinkei<br>Van C 5 | Bol.com NL Cadeaubon<br>De winkel van ons allemaal<br>Van € 5 | Zalando NL Cadeaubon<br>Europa's grootste selectie mode &<br>trends<br>Van C 5 | Apple NL Cadeaubon<br>App Store, IPhone, accessoires,<br>muziek, games, ICloud+<br>Van C 2 |
|                          | ₩M                                                                                          | Medic®/Markt                                                  | PRIMARK                                                                        | n Thuisbezorgd ni                                                                          |
|                          | H&M NL Cadeaubon<br>H&M biedt fashion en kwaliteit teg<br>de beste priis op een duurzame    | Modia Mack NE Cadosubor                                       | Primark NL Cadeaubon<br>wei modefans als koopjesjagers<br>uden van Primark     | Thuisbezorgd NL Cadeaubon<br>Geef je geliefden het beste cadeau<br>dat er is: lekker eten  |

Heb je een bon geselecteerd, dan kun je via 'Bedrag' het tegoed bepalen.

| Go <b>Gıft</b> Global Gift Card inwi | sselen Q Wat zoekt u? Zoek hier naar merken en categorieën                                                                                                    | •                                         |
|--------------------------------------|----------------------------------------------------------------------------------------------------|-------------------------------------------|
| Bekijk alle cadeaubonnen             | Categorieën Merken                                                                                                    |                                           |
| PRIMARK                              | Primark NL Cadeaubon PRIMARK: Zowel modefans als koopjesjagers houden van Primark                                                                                                    | Levering<br>@ e-mail ▼<br>Bedrag<br>€ 5 ▼ |
| reader.                              | Zowel modefans als koopiesjagers houden van Primark, dé winkel waar je naartoe goat voor de<br>laatste looks ander ta veel uit te geven. Primark is een internationale detaillist die de laatste mode,<br>beautyproducten en woonartikkeln aanbiedt tegen de beste prijzen. Simpel gezegd amazing fashion<br>at amazing prices. Primark opende zijn eerste winkel in 1969 in Dublin. De winkel die in letland Penneys<br>heet, is nu onder de naam Primark met meer dan 380 winkels aanwezig in dertien verschillende<br>kanden in Europa en de VS. BRAND DETAILS | Aantal                                    |

Tegoed kun je verdelen over verschillende cadeaubonnen. Selecteer dan 'Verder zoeken'.

| Uw winkelmandje is bijgewerkt                                                             |               |  |  |  |  |
|-------------------------------------------------------------------------------------------|---------------|--|--|--|--|
| Ga naar het winkelmandje om uw bestelling af te ronden of ga verder op zoek naar cadeaus. |               |  |  |  |  |
| Ga naar winkelmandje                                                                      | Verder zoeken |  |  |  |  |
|                                                                                           |               |  |  |  |  |

Door de voorwaarden van GoGift te accepteren, verschijnt er nog een scherm voor facturatiegegevens. Daar vul je je eigen naam en e-mailadres in. Het heeft verder geen gevolgen, want er is al betaald in punten.

Bestel je méér dan wat je aan GoGift saldo hebt, dan kun je de rest bijbetalen met credit card.

| Facturatie gegevens                                                                                                    |  |  |
|----------------------------------------------------------------------------------------------------|--|--|
| Volledige naam*                                                                                                    |  |  |
|                                                                                                    |  |  |
| E-mail*                                                                                                    |  |  |
|                                                                                                    |  |  |
| Lond*                                                                                                    |  |  |
| Netherlands                                                                                                    |  |  |
|                                                                                                    |  |  |
| Gebruiksvoorwaarden                                                                                                    |  |  |
| Lees meer over hoe we omgaan met uw persoonlijke gegevens <u>hier</u>                                                   |  |  |
| <ul> <li>Het herroepingsrecht geldt binnen 14 dagen na aankoop (niet van toepassing voor zakelijke klanten).</li> </ul> |  |  |
| De betaling verloopt veilig via onze betalingsdienstaanbieders.                                                         |  |  |
| Lees de voorwaarden <u>hier</u>                                                                                         |  |  |
| ✓ Ik accepteer <u>de algemene voorwaarden van GoGilt</u>                                                                |  |  |

Wanneer alles bevestigd is, verschijnt onderstaand scherm:

| Uw bestelling is ontvangen. Bedankt!                                                                                                    |
|----------------------------------------------------------------------------------------------------|
| U ontvangt een orderbevestiging per e-mail. Als uw cadeaubonnen per e-mail worden verzonden, vergeet dan niet uw<br>spamfilters te controleren als u ze niet spoedig ontvangt. |
| Bestelling bevestigd: 29–11–2023 11:13                                                                                                    |
| Bestelling nummer # 683 243 793 040                                                                                                    |
| We hopen dat u een goede ervaring had met het winkelen of inwisselen van uw cadeaubon.                                                                                         |
| Terug naar hoofdpagina                                                                                                    |

Je ontvangt een orderbevestiging per e-mail waarin staat voor welke cadeaubonnen je je GoGift tegoed hebt omgewisseld:

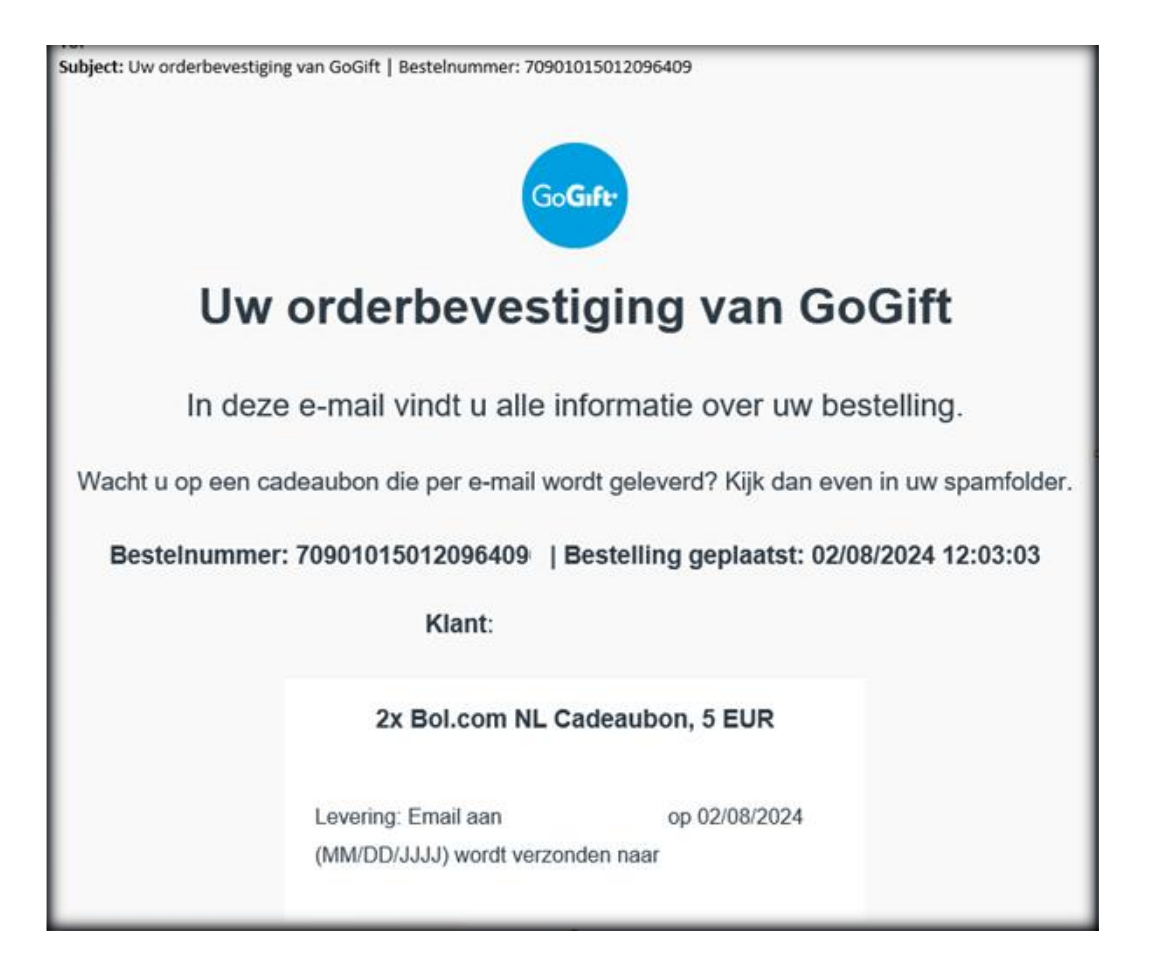

En uiteraard ontvang je een e-mail met een link naar de cadeaubon(nen) zelf.

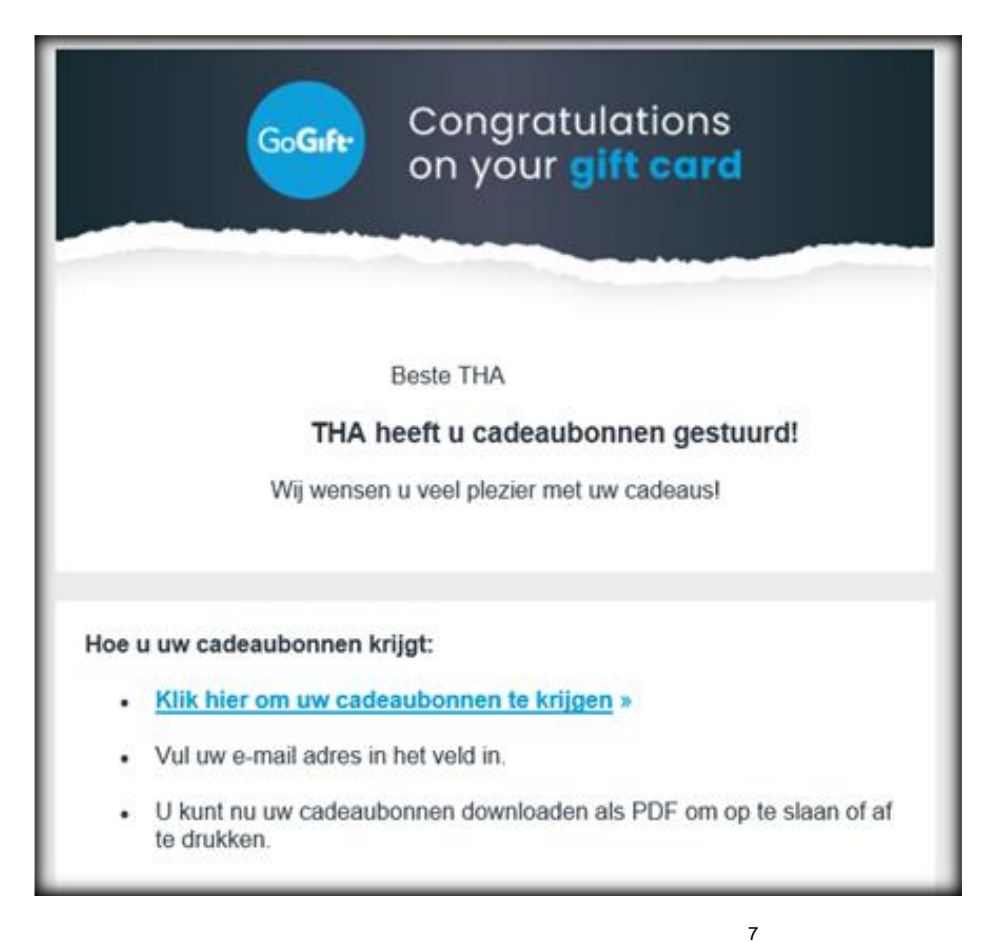

Door op: 'Klik hier om uw cadeaubonnen te krijgen »' te klikken, verschijnt er nog een veiligheidscontrole scherm. Vul daar je e-mailadres in en dit scherm verschijnt:

| GoGift                                           |                  |  |  |  |
|--------------------------------------------------|------------------|--|--|--|
| Wij wensen u veel plezier r                      | met uw cadeau!   |  |  |  |
| Bekijk en download al uw cadeaubonnen hieronder. |                  |  |  |  |
| Primark NL Cadeaubon (1)                         | ALLEN DOWNLOADEN |  |  |  |
| Primark NL Cadeaubon<br>5 EUR                    | DOWNLOAD         |  |  |  |
| Bol.com NL Cadeaubon (1)                         | ALLEN DOWNLOADEN |  |  |  |
| Bol.com NL Cadeaubon<br>5 EUR                    | DOWNLOAD         |  |  |  |

Wanneer je gaat downloaden, krijg je een pdf-bestand met daarin twee linkjes, die aanklikbaar zijn.

Die bonnen kun je:

- printen en daarna inwisselen in de gekozen winkel
- inwisselen in de webshop van de gekozen winkel
- digitaal toevoegen in de app van de gekozen winkel.

Veel plezier met je cadeaubonnen! YouGov Shopper

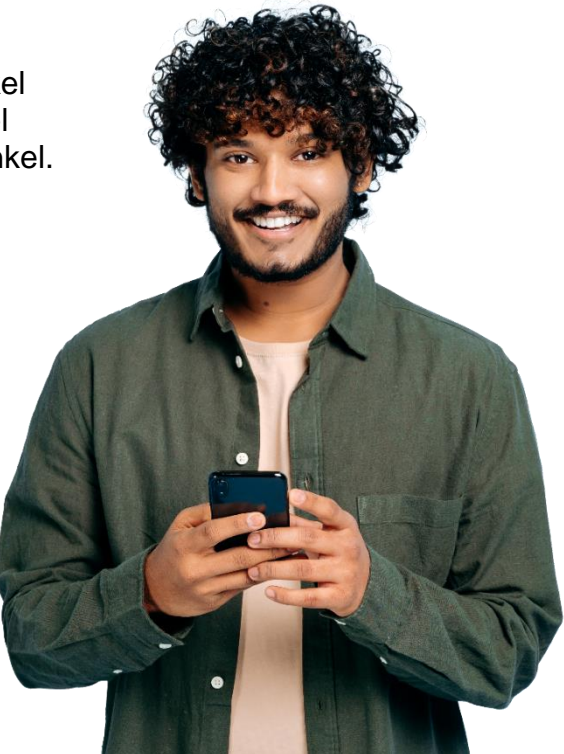

#### E: shopper-nl@yougov.com | T: 0800 – 022 16 50 (gratis)